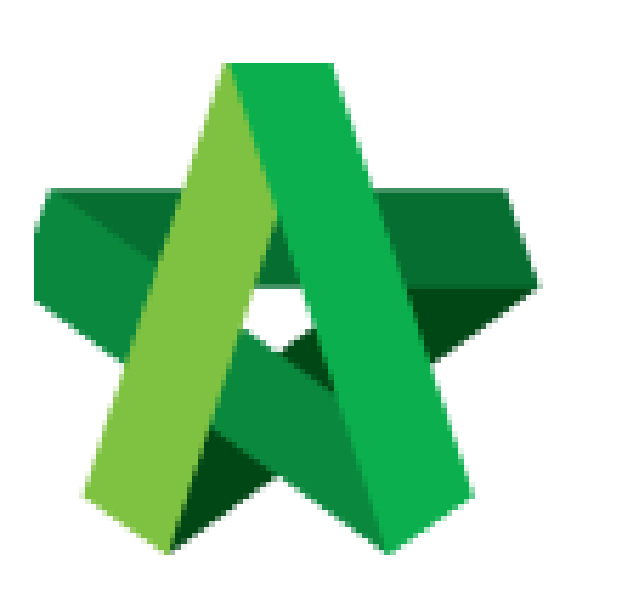

## Update Miscellaneous

Item

For Admin / Normal User

Powered by:

# **<b>Ю**Рск

#### GLOBAL PCK SOLUTIONS SDN BHD (973124-T)

3-2 Jalan SU 1E, Persiaran Sering Ukay 1 Sering Ukay, 68000 Ampang, Selangor, Malaysia Tel :+603-41623698 Fax :+603-41622698 Email: info@pck.com.my Website: www.BuildSpace.my

(BuildSpace Version 2.3) Last updated: 13/10/2020

### Update Miscellaneous Item

1. Login eProject system and open a project, click on the small box on the top right corner and select **"Post Contract Module"**.

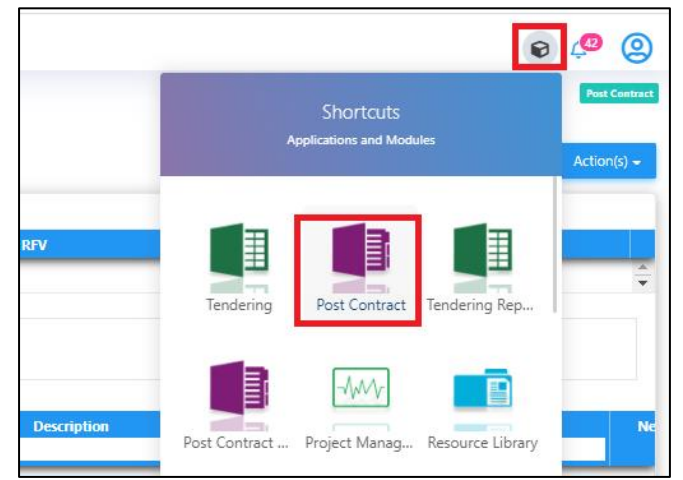

2. In BuildSpace Pro, double click to open Advance Payment.

| Posi | Conract > CADANGAN MEMDINA SEBUAH GUDANG PENTIMPANAN SEMENTAKA DI DEPOH NARGO KLIA, SEPANG, SELANGUK (Sialus, POST CO                | NTRAGT)          |                   |
|------|----------------------------------------------------------------------------------------------------|------------------|-------------------|
| roj  | Project Properties Claim Certificates                                                                                                |                  |                   |
| R    | e-Measure Provisional 🔻   🏪 Location Management   🍳 Define Locations   🕋 Sub-Packages   🗳 Wastage Report   🏢 Final Account Statement | E Budget         | Report 🔻 🧭 Reload |
| lo.  | Description                                                                                                    | Omitted<br>Items | Overall Total     |
|      | CADANGAN MEMBINA SEBUAH GUDANG PENYIMPANAN SEMENTARA DI DEPOH KARGO KLIA, SEPANG, SELANGOR                                           |                  |                   |
| 1    | Bill 1 : Preliminaries                                                                                                    |                  | 474,836.33        |
| 2    | Bill 2 : Office Building                                                                                                    |                  | 1,892,102.87      |
| 3    | Bill 3 : Warehouses                                                                                                    |                  | 2,815,816.86      |
|      |                                                                                                    |                  |                   |
|      | VARIATION ORDER                                                                                                    |                  | 2,450.00          |
|      | REQUEST FOR VARIATION CLAIMS                                                                                                    |                  |                   |
|      | MISCELLANEOUS                                                                                                    |                  |                   |
| Έ    | ADVANCE PAYMENT                                                                                                    |                  |                   |
|      | MATERIAL ON SITE                                                                                                    |                  |                   |
|      | DEPOSIT                                                                                                    |                  |                   |

3. Press Enter to type

| space                                                                                          |                    |                    |                |    |            |  |  |  |  |  |  |
|------------------------------------------------------------------------------------------------|--------------------|--------------------|----------------|----|------------|--|--|--|--|--|--|
| Post Contract > CADANGAN MEMBINA SEBUAH GUDANG PENYIMPANAN SEMENTARA DI DEPOH KARGO KLIA, SEPA |                    |                    |                |    |            |  |  |  |  |  |  |
| Project Breakdown                                                                              | Project Properties | Claim Certificates | ADVANCE PAYMEN | τx |            |  |  |  |  |  |  |
|                                                                                                |                    |                    |                |    |            |  |  |  |  |  |  |
| ⊕ Add Row ⊖ Delete Row ⊗ Reload                                                                |                    |                    |                |    |            |  |  |  |  |  |  |
| No. Description                                                                                |                    |                    | Priorit        | у  | Attachment |  |  |  |  |  |  |
| 1 Advance P                                                                                    | ayment 1           |                    |                |    |            |  |  |  |  |  |  |
|                                                                                                |                    |                    |                |    |            |  |  |  |  |  |  |

#### **Press Enter to type**

4. Press Enter to fill in Description, Unit, Qty & Rate. Once filled in, click **Advance Payment** and back to upper level.

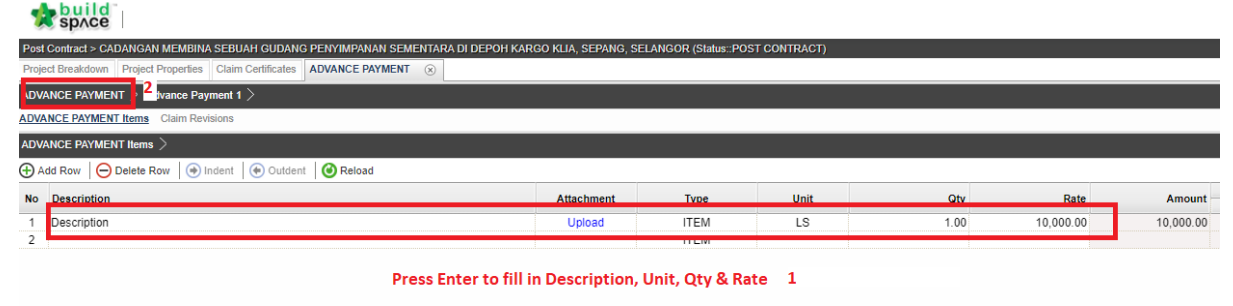

Under summary page, click & press Enter on the Advance Payment status, and change it from Preparing > Pending to lock the Advance Payment amount to current claim certificate.

| Post  | Contract > CADANGAN MEMBINA SEBUAH GUDANG PENYIMPAN            | AN SEMENTARA DI D | EPOH KARGO KLIA, SEF | PANG, SELANGOR (Status::P | OST CONTRACT) |                 |                    |               |       |
|-------|----------------------------------------------------------------|-------------------|----------------------|---------------------------|---------------|-----------------|--------------------|---------------|-------|
| Proje | ect Breakdown Project Properties Claim Certificates ADVANCE PA | YMENT 🛞           |                      |                           |               |                 |                    |               |       |
| ADV   | ANCE PAYMENT >                                                 |                   |                      |                           |               |                 |                    |               |       |
| ⊕A    | dd Row 🕒 Delete Row 🧭 Reload                                   |                   |                      |                           |               |                 |                    |               |       |
| No.   | Description                                                    | Priority          | Attachment           | Claim Cert No.            | Amount        | Current Payback | Up To Date Payback | Status        |       |
|       |                                                                |                   | Upload               |                           |               |                 |                    | Preparing     | ✓ 202 |
| 2     |                                                                |                   |                      |                           |               |                 |                    | Pending       |       |
|       |                                                                |                   |                      |                           |               |                 |                    | Preparing     |       |
|       |                                                                |                   |                      |                           |               |                 |                    |               |       |
|       |                                                                |                   |                      |                           |               |                 | Cot to "D          | ondina" to lo | ale / |
|       |                                                                |                   |                      |                           |               |                 | Set to P           | ending to lo  | CK /  |
|       |                                                                |                   |                      |                           |               |                 | submit A           | dvance Paym   | ient  |
|       |                                                                |                   |                      |                           |               |                 | for appro          | val.          |       |
|       |                                                                |                   |                      |                           |               |                 | iei appie          |               |       |

-

6. You can see the number of verifiers for this advance payment approval. Click **Yes** to submit.

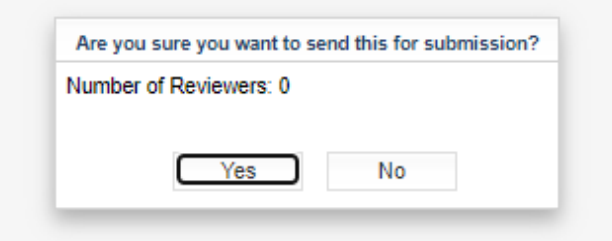

7. You can see a claim certificate number is tied to this approved Advance Payment.

| Post Contract > CADANGAN MEMBINA SEBUAH GUDANG PENYIMPANAN SEMENTARA DI DEPOH KARGO KLIA, SEPANG, SELANGOR (Slatus: POST CONTRACT) |          |            |                |           |                 |                    |          |  |  |
|----------------------------------------------------------------------------------------------------|----------|------------|----------------|-----------|-----------------|--------------------|----------|--|--|
| Project Breakdown Project Properties Claim Certificates ADVANCE PAYMENT ③                                                          |          |            |                |           |                 |                    |          |  |  |
| Advance payment >                                                                                                    |          |            |                |           |                 |                    |          |  |  |
| 🕀 Add Row 🛛 🔁 Delete Row. 🛛 🕲 Reload                                                                                               |          |            |                |           |                 |                    |          |  |  |
| No. Description                                                                                                    | Priority | Attachment | Claim Cert No. | Amount    | Current Payback | Up To Date Payback | Status   |  |  |
| 1 Advance Payment 1                                                                                                    |          | Upload     | 2              | 10,000.00 |                 |                    | APPROVED |  |  |
| 2                                                                                                    |          |            |                |           |                 |                    |          |  |  |
| Will display the current claim<br>certificate number once<br>approved                                                              |          |            |                |           |                 |                    |          |  |  |

You can repeat the similar steps to update for other miscellaneous item.